# ■ Windows版 Outlook2013/2016設定手順

## ○ 概要・説明など

Outlook2013/2016を利用して、教育用メール(ns)や研究用メール(sin)のメール送受信を行う ための設定手順です。

手順書内のイメージ画像はOutlook2016ですがOutlook2013の場合も手順は同じです。

# ○ 手順書更新履歴

| 手順書作成日(第一版) | 2019/11/13 | 作成 | 大杉 | 新規作成         |
|-------------|------------|----|----|--------------|
|             | 2022/08/18 | 修正 | 大杉 | 2022年新システム対応 |
|             | 2022/11/16 | 修正 | 大杉 | 体裁修正         |

### 目次

| ■ Windows版 Outlook2013/2016設定手順 | 1 -  |
|---------------------------------|------|
| ○ 概要・説明など                       | 1 -  |
| ○ 手順書更新履歴                       | 1 -  |
| 【1】Outlookを利用するにあたり             | 2 -  |
| 【2】アカウントの追加手順                   | 3 -  |
| 【3】POP/IMAPのメリットと選択について         | 11 - |
|                                 |      |

# 【1】Outlookを利用するにあたり

教育用メール(ns)、研究用メール(sin)共にWEBメールシステムとなっており、以下のURLにアクセス することで、ネットワークに接続されているコンピュータであれば学内・学外※問わずメールの送受信が出 来るシステムとなっています。

教育用メール(ns): <u>https://mail.ns.kogakuin.ac.jp/</u>

研究用メール(sin): <u>https://sin.cc.kogakuin.ac.jp</u>

※一部海外のネットワークではインターネット接続に制限が設けられている場合がありますので渡航前 に確認をしてください。

当手順はOutlookを利用して教育用メール(ns)、研究用メール(sin)を送受信するための設定手順 となります。

# 【2】アカウントの追加手順

教育用メール(ns)、または研究用メール(sin)用のアカウントを新規追加する場合の手順です。

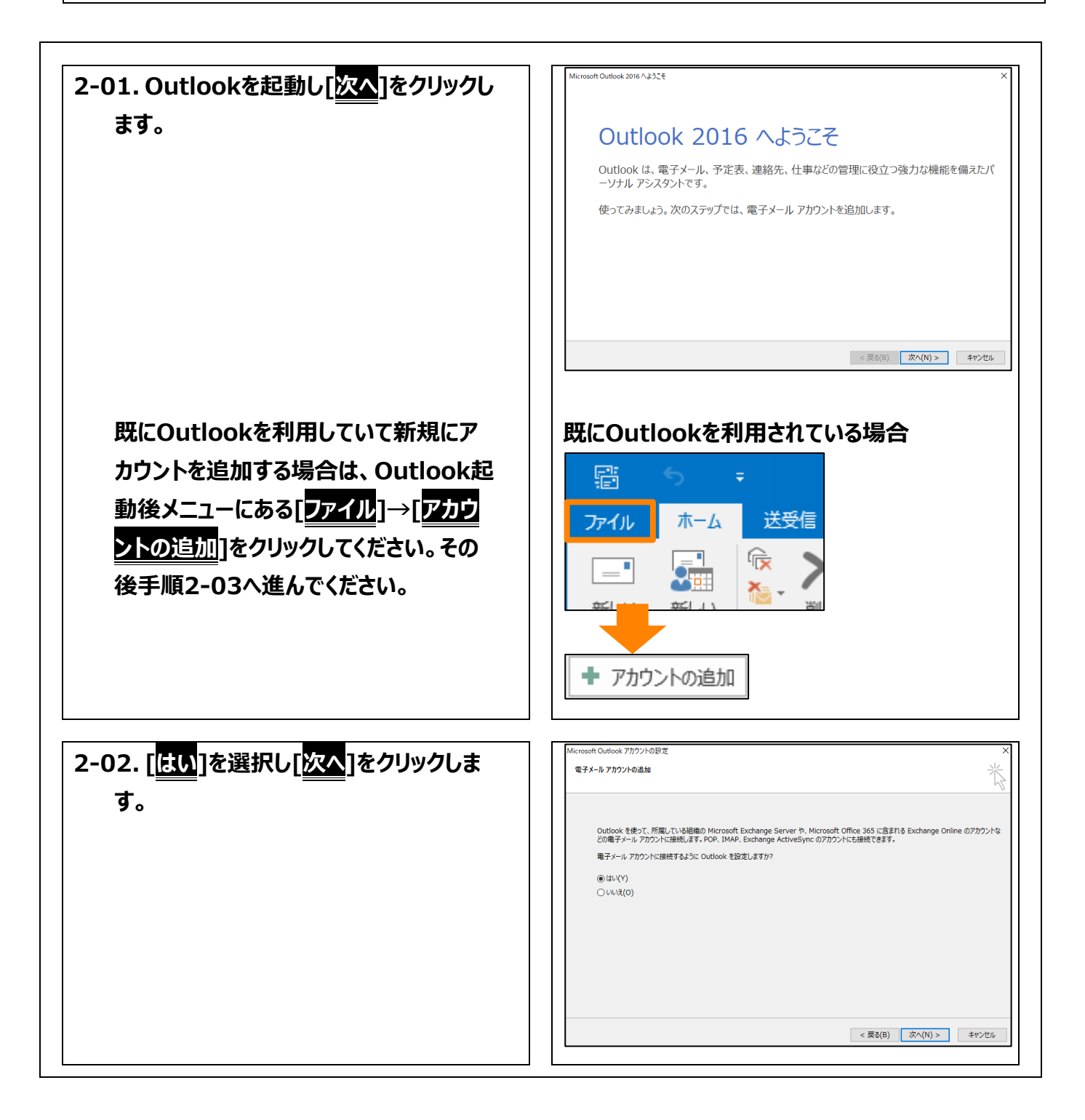

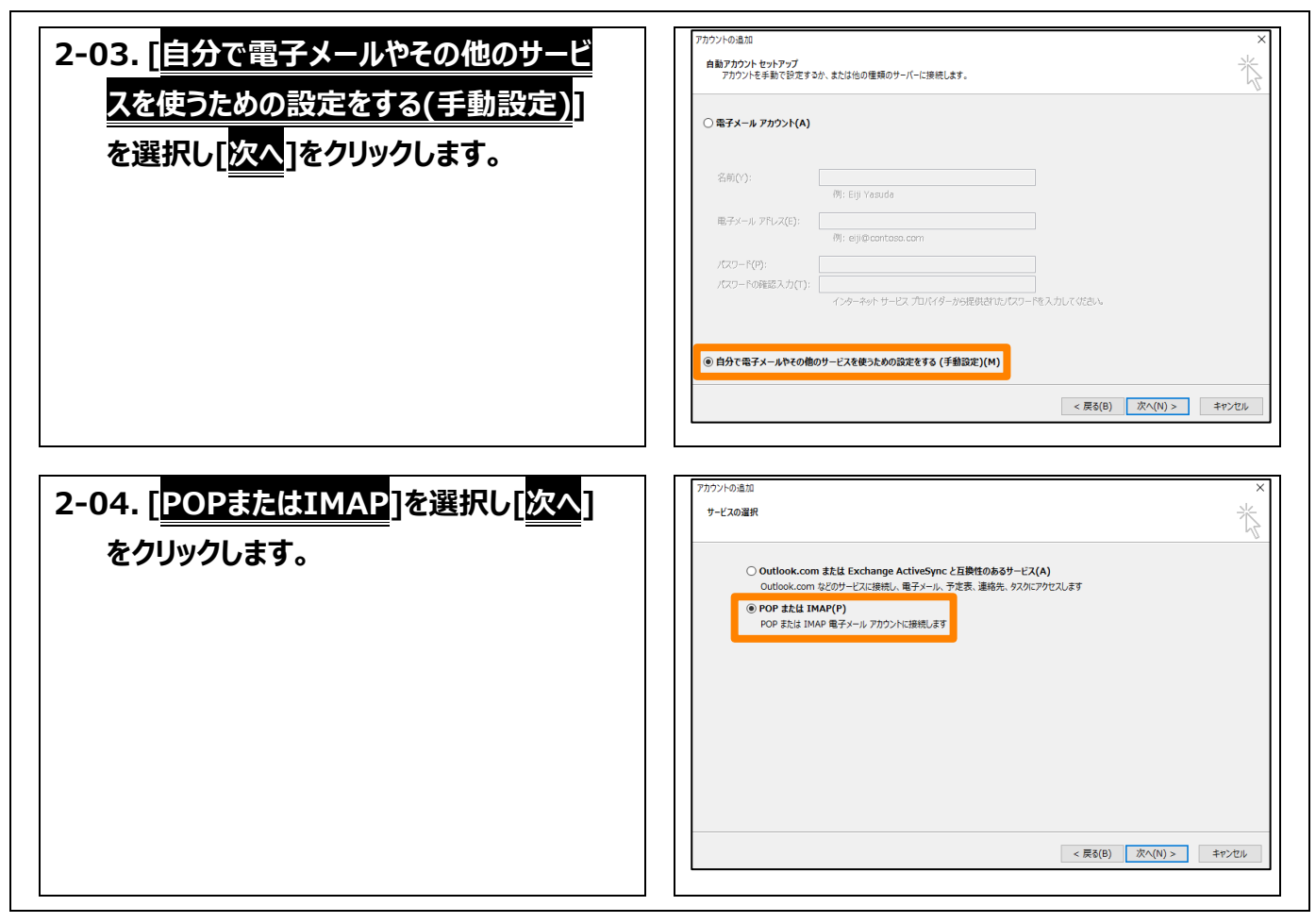

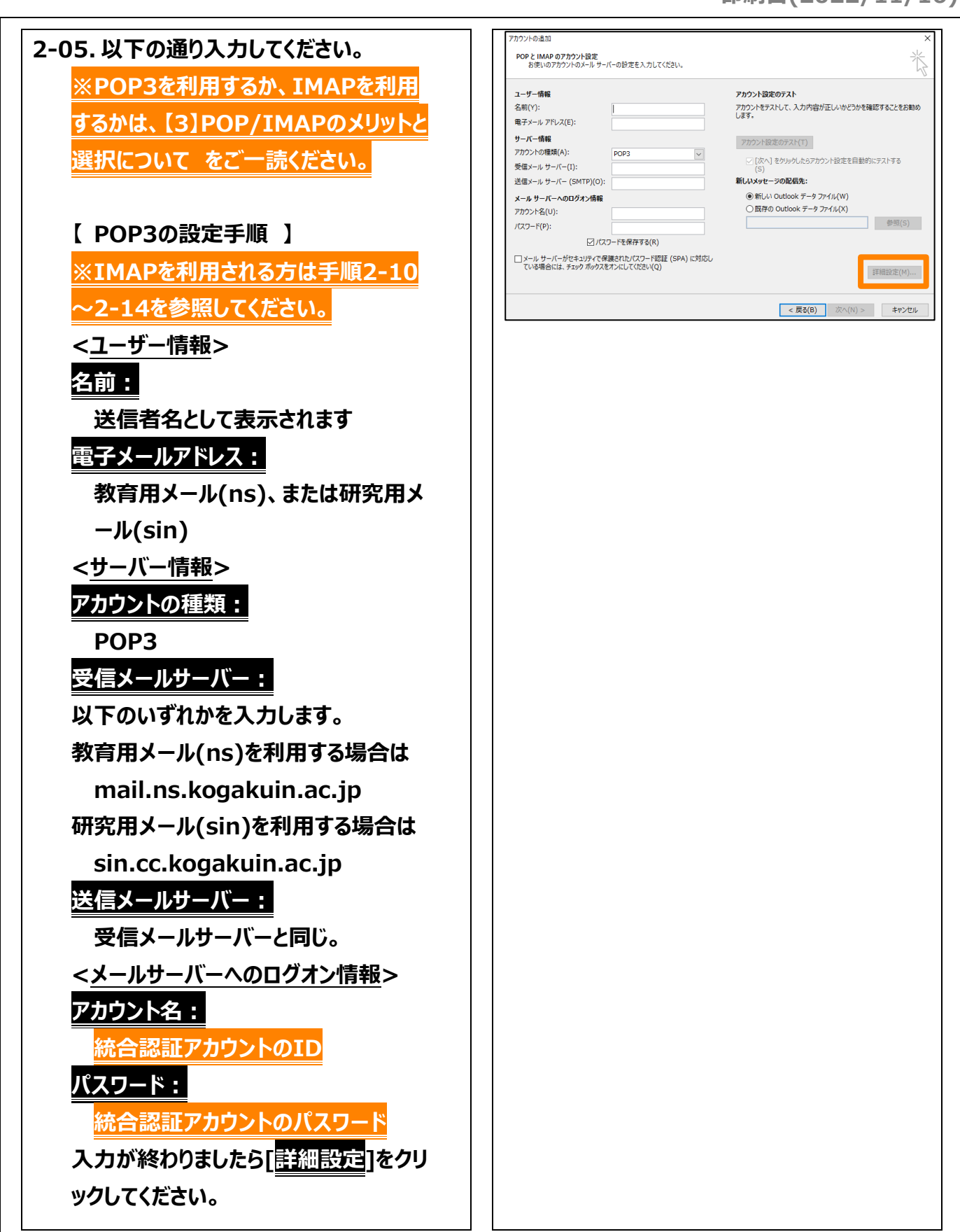

| 2-06. [送信サーバー]のタブを開き、[送信                                                                     | インターネット電子メール設定 ×                                                                                                    |
|----------------------------------------------------------------------------------------------|----------------------------------------------------------------------------------------------------|
| <u> </u>                                                                                     | 全般 送信サーバー 詳細設定                                                                                                    |
| <u>サーバー(SMTP)には認証が必要</u> ]に<br>[✓]を入れ、[ <mark>受信メールサーバーと同じ</mark><br><u>設定を使用する</u> ]を選択します。 | <ul> <li>★ 200 / Fridadze</li> <li>※ 送信サーバー (SMTP) は認証が必要(O)</li> <li>④ 受信メール サーバーと同じ設定を使用する(U)</li> <li>○ 次のアカウントとパスワードでログオンする(L)</li> <li>アカウント名(N):</li> <li>パスワード(P):</li> <li>② パスワードを保存する(R)</li> <li>□ セキュリティで保護されたパスワード認証 (SPA) に対応(Q)</li> <li>○ メールを送信する前に受信メール サーバーにログオンする(I)</li> </ul> |
| 2-07. [ <u>詳細設定</u> ]タブの設定項目は以下                                                              | OK         キャンセル           インターネット電子メール設定         ×                                                                                                    |
| の通りです。<br>受信サーバー(POP3):                                                                      | 全般 送信サーバー 詳細設定<br>サーバーのポート番号                                                                                                    |
| 995                                                                                          | 受信サーバー (POP3)(I): 995 標準設定(D)                                                                                                    |
| このサーバーは暗号化された接続(SS<br><u>L)が必要:</u><br>✓<br>送信サーバー(SMTP):<br>465<br>使用する時号化培結の種類:            | 送信サーバー (SMTP)(O): 465<br>使用する暗号化接続の種類(C): SSL ✓<br>サーバーのタイムアウト(T)<br>短い ● 長い 1分<br>配信<br>✓サーバーにメッセージのコピーを置く(L)<br>✓サーバーから削除する(R) 14 ◆ 日後<br>□[削除済みアイテム] から削除されたら、サーバーから削除(M)                                                                                                    |
| 使用する暗号化接続の種類:<br>SSL                                                                         |                                                                                                    |
| 設定が完了しましたら[ <mark>OK</mark> ]をクリックし                                                          |                                                                                                    |
| ます。                                                                                          | OK         キャンセル                                                                                                    |

| 2-08. [ <u>次へ</u> ]をクリックします。                                                                                | アカウント設定のテスト(T)                 「次へ]をクリックしたらアカウント設定を自動的にテストする             (S)                  新しいメッセージの配信先:                 ・新しい Outlook データファイル(W)                 ・既存の Outlook データファイル(X)                 参照(S)                                                                              |
|----------------------------------------------------------------------------------------------------|----------------------------------------------------------------------------------------------------|
|                                                                                                    | 詳細設定(M)<br>< 戻る(B) 次へ(N) > キャンセル                                                                                                    |
| 2-09. 送受信のテストが行われます。どちら<br>も状況欄が[完了]であれば問題ありま<br>せん。 [ <u>男じる</u> ]をクリックしてください。<br>以上で、アカウントの追加が完了しまし<br>た。 | テストアカウント設定             すべてのテストが完了しました。[閉じる]をクリックして続行してください。             閉じる(C)             タスク             「方ス             ダスク             「方ス             ダスク             「次ク             ダスク             ダスク             ダスク             ダスク             ダスク             ダスク             ダスク |
| <mark>2-10~2-14の手順は2-05でIMAP</mark><br>を選択した方の設定手順です。POP3<br>を選択した方は不要です。                                   |                                                                                                    |

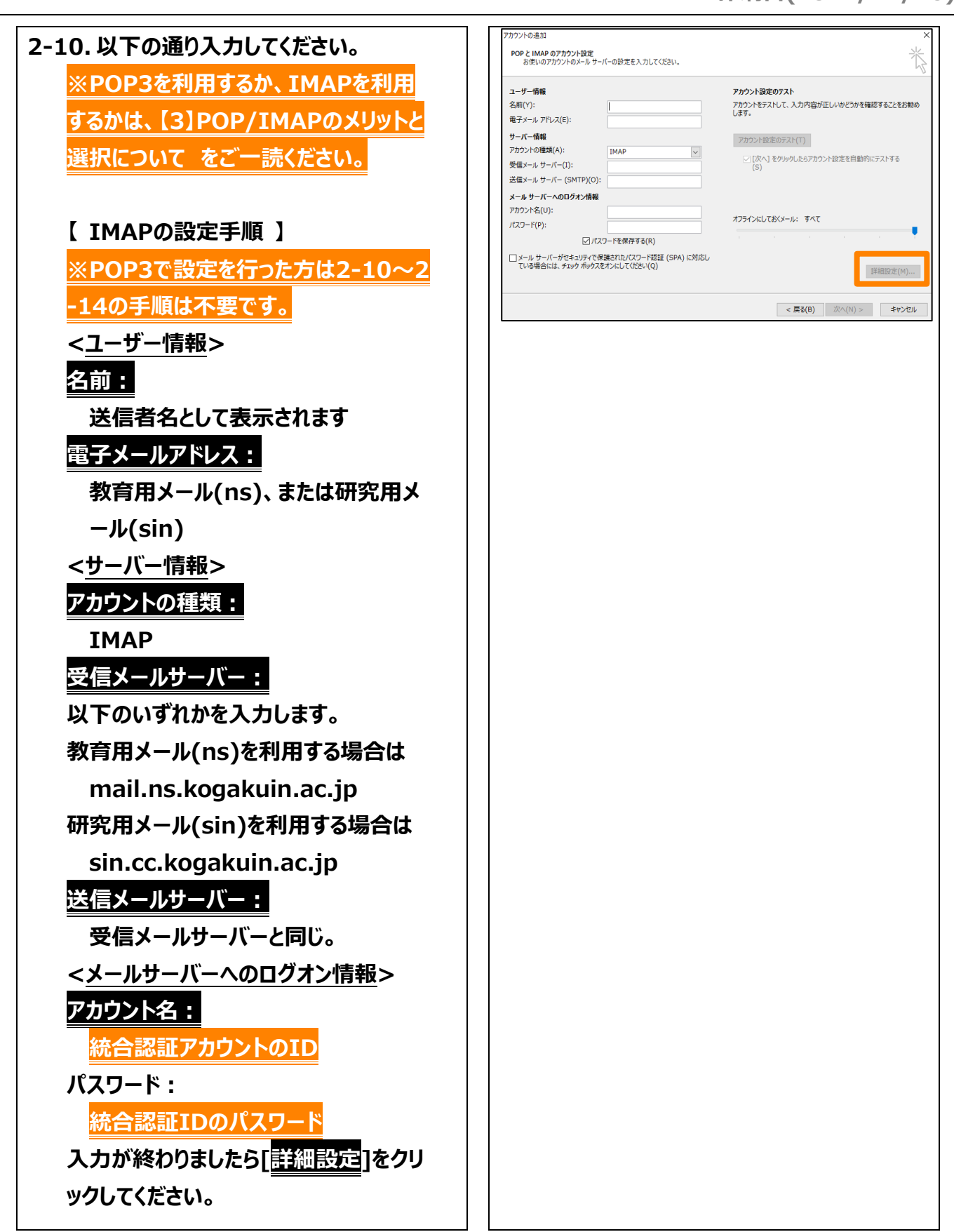

|                                           | インターネットテスメール設定                                                |
|-------------------------------------------|---------------------------------------------------------------|
| 2-11. [ <u>送信サーハー</u> ]のタノを開き、[ <u>送信</u> |                                                               |
| サーバー(SMTP)には認証が必要 <mark>]</mark> に        | 全般 送信サーバー 詳細設定                                                |
|                                           | ☑ 送信サーバー (SMTP) は認証が必要(O)                                     |
|                                           | ● 受信メール サーバーと同じ設定を使用する(U)                                     |
| 設定を使用する]を選択します。                           |                                                               |
|                                           |                                                               |
|                                           | ハスフート(P):<br>「パフロードを保存する(P)                                   |
|                                           | セキュリティで保護されたパスワード認証 (SPA) に対応(Q)                              |
|                                           | ○ メールを洋信さる前に発信メール サーバー・ログナンさる(1)                              |
|                                           | ○ メールを送信する前に受信メール サーハーにログオンする(1)                              |
|                                           |                                                               |
|                                           |                                                               |
|                                           |                                                               |
|                                           |                                                               |
|                                           |                                                               |
|                                           |                                                               |
|                                           |                                                               |
|                                           | OK キャンセル                                                      |
|                                           |                                                               |
|                                           | インターネットティント開定                                                 |
| 2-12. [詳和設定]ダノの設定項日は以下                    |                                                               |
| の通りです。                                    | 全般 送信サーバー 詳細設定                                                |
| 受信サーバー(TMAD)・                             | サーバーのボート番号                                                    |
|                                           | 受信サーバー (IMAP)(I): 993 標準設定(D)                                 |
| 993                                       | 使用する暗号化接続の種類(E): SSL 🗸                                        |
| 使用する暗号化接続の種類:                             | 送信サーバー (SMTP)(O): 465                                         |
|                                           | 使用する暗号化接続の種類(C): SSL 🗸                                        |
| SSL                                       | サーバーのタイムアウト(T)                                                |
| 送信サーバー(SMTP):                             | 短い - 長い 1分                                                    |
|                                           | 7สม/ชั                                                        |
| 465                                       | ルートフォルダーのパス(F):                                               |
| 使用する暗号化接続の種類:                             | 送信済みアイテム                                                      |
|                                           | □送信済みアイテムのコピーを保存しない(D)                                        |
| 33L                                       | 削除済みアイテム                                                      |
| 設定が完了しましたら[ <mark>OK</mark> ]をクリックし       | □ アイテムを削除対象としてマークするが、自動的には移動しない(K)                            |
|                                           | 削除対象としてマークされたアイテムは、メールボックス内のアイテムが消去されたと                       |
| ±                                         | きに完全に削除されます。                                                  |
| ます。                                       | きに完全に削除されます。<br>☑ オンライン中にフォルダーを切り替えたらアイテムを消去する(P)             |
| ます。                                       | きに完全に削除されます。<br>☑ オンライン中にフォルダーを切り替えたらアイテムを消去する(P)             |
| ます。                                       | きに完全に削除されます。<br>☑ オンライン中にフォルダーを切り替えたらアイテムを消去する(P)<br>OK キャンセル |

| 2-13. [ <mark>次へ</mark> ]をクリックします。                                                                                         | アカウント設定のテスト(T)                「次へ]をクリックしたらアカウント設定を自動的にテストする             (S)                 新しいメッセージの配信先:                 ・新しい Outlook データファイル(W)                ・既存の Outlook データファイル(X)                歩照(S)                は細設定(M)                く戻る(B)            次へ(N) >        |
|----------------------------------------------------------------------------------------------------|----------------------------------------------------------------------------------------------------|
| 2-14. 送受信のテストが行われます。どちら<br>も状況欄が[ <mark>完了</mark> ]であれば問題ありま<br>せん。 [ <u>閉じる</u> ]をクリックしてください。<br>以上で、アカウントの追加が完了しまし<br>た。 | テストアカウント設定       すへてのテストが完了しました。[閉じる]をクリックして続行してください。       申止(S)       閉じる(C)       タスク     エラー       タスク     エラー       タスク     エラー       タスク     エラー       ダスク     エラー       タスク     エラー       タスク     マラー       ダスク     エラー       タスク     エラー       シスク     エラー       シスク     エラー |

## 【3】POP/IMAPのメリットと選択について

#### POPのメリット

POPのメリットは、サーバーからメールを受信してしまえば、インターネットに接続していなくてもいつでも メールを読むことができ、大量のメールでもメールを保存するパソコンの容量の許す限り保存しておける ことです。

- メールがローカルのパソコンへ保存されるため、例えばインターネット接続していない状態でも過去に
   受信したメールを読むことが出来ます。
- インターネット接続が必要なのはメールの送受信を行う時のみです。
- メールを保存するために必要なサーバーのディスク容量の心配がありません。

#### **IMAPのメリット**

IMAPのメリットは、サーバー上に保存しているメールを大学・自宅などの複数の場所からアクセスして 読むことが出来る点です。パソコンでメールを保管していてもパソコンが壊れてしまえば全て読めなくなり ます。メールのバックアップ運用が苦手な方はサーバー上で保管した方が大切なメールを失う可能性が 低くなります。

- メールの実態はサーバー上で管理されるため、複数の異なる場所から同じメールボックスへアクセス できます。
- パソコンが壊れても、メールがなくなる心配はありません。
- サーバー上に作成したフォルダ構成は、IMAPであればどこでも同じフォルダ構成でアクセスできます。

#### POPを選択するケース

- メールの送受信を一カ所から(大学のパソコンにインストールされているOutlook等)一つのクライア ントのみで行う事を想定している場合
- インターネット接続できないことが想定できる場合や、インターネット接続ができない環境であっても 過去のメール確認が必要になる場合
- 大量のメールを管理する必要があり、サーバーのディスク容量では足りない場合

#### IMAPを選択するケース

- サーバー上にメールを保管し、複数の場所や、複数のメールクライアント・端末からメールへアクセス する運用を想定している場合
- インターネット接続が常時行える環境の場合
- サーバーのディスク容量で間に合う場合
- パソコンの故障やデータのバックアップを懸念している場合